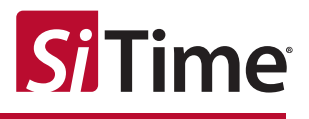

# Time Error Simulator User Manual

## Contents

| 1  | Intro | ntroduction                                        |   |  |  |  |  |  |
|----|-------|----------------------------------------------------|---|--|--|--|--|--|
| 2  | Quio  | Luick Start Guide                                  |   |  |  |  |  |  |
| 3  | Soft  | oftware                                            |   |  |  |  |  |  |
|    | 3.1   | Description                                        | 3 |  |  |  |  |  |
|    | 3.2   | Software Download and Launch                       | 6 |  |  |  |  |  |
|    | 3.3   | Software Requirements                              | 6 |  |  |  |  |  |
|    | 3.4   | Software Controls                                  | 6 |  |  |  |  |  |
|    |       | 3.4.1 Simulation Mode Selection                    | 7 |  |  |  |  |  |
|    |       | 3.4.2 T-BC Chain Length Definition                 | 7 |  |  |  |  |  |
|    |       | 3.4.3 Separate Components Simulation               | 7 |  |  |  |  |  |
|    |       | 3.4.4 Temperature Contribution Analysis            | 7 |  |  |  |  |  |
|    |       | 3.4.5 Clock Wander Contribution Analysis           | 9 |  |  |  |  |  |
|    |       | 3.4.6 Daily Aging Contribution Analysis1           | 0 |  |  |  |  |  |
|    |       | 3.4.7 Close Loop Simulation Parameters Definition1 | 0 |  |  |  |  |  |
|    |       | 3.4.8 General Parameters Definition1               | 0 |  |  |  |  |  |
|    |       | 3.4.9 RUN Button1                                  | 0 |  |  |  |  |  |
|    |       | 3.4.10 Results Displaying Controls1                | 1 |  |  |  |  |  |
|    |       | 3.4.11 Menus1                                      | 1 |  |  |  |  |  |
|    |       | 3.4.12 Working with Plots1                         | 2 |  |  |  |  |  |
|    |       | 3.4.13 Warning and Error Messages1                 | 3 |  |  |  |  |  |
| 4  | File  | Formats1                                           | 6 |  |  |  |  |  |
|    | 4.1   | Frequency versus Temperature1                      | 6 |  |  |  |  |  |
|    | 4.2   | Temperature Profile1                               | 6 |  |  |  |  |  |
|    | 4.3   | Frequency Trend1                                   | 7 |  |  |  |  |  |
|    | 4.4   | Time Error versus Time1                            | 7 |  |  |  |  |  |
|    | 4.5   | Frequency Error versus Time1                       | 8 |  |  |  |  |  |
|    | 4.6   | MTIE versus Time1                                  | 8 |  |  |  |  |  |
|    | 4.7   | TDEV versus Time1                                  | 9 |  |  |  |  |  |
|    | 4.8   | Plots                                              | 0 |  |  |  |  |  |
| Ap | pend  | dix A. Examples2                                   | 1 |  |  |  |  |  |

## **1** Introduction

Time Error Simulator software (SW) is a convenient tool designed to quickly simulate and analyze the impact of the local oscillator performance on various applications such as IEEE 1588 and SyncE.

It allows system simulation for locked state, providing an estimation of time and frequency errors, MTIE, and TDEV. The SW also provides the ability to recognize various causes of performance degradation including contributors such as temperature, drift and clock wander.

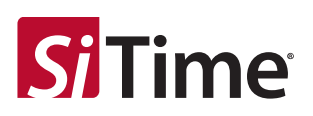

This tool simplifies and speeds time error estimation for the system and eliminates the need to perform long tests over many conditions and configurations. Only two basic tests (behavior over temperature and short-term frequency stability) and the drift specification of the local oscillator are needed to simulate time error for a wide range of scenarios. These scenarios include different system configurations (loop bandwidth, loop order), different conditions (temperature profile, locked state, holdover state) and different modes (PTP Only, PTP + SyncE).

## 2 Quick Start Guide

To quickly run the software, complete each of the steps below:

- 1. Select Simulation Mode:
  - a. PTP Only
  - b. Hybrid Mode (PTP + SyncE)

| Simulation Mode |                             |
|-----------------|-----------------------------|
| PTP Only        | C Hybrid mode (PTP + SyncE) |

2. Define Telecom Boundary Clocks (T-BC) Chain Length. Available only for 1.b selection. Note: it will default to a value of 1 for 1.a.

| T-BC Chain Length 🗍 | 5 |
|---------------------|---|
|---------------------|---|

3. Enable/disable Simulate Components Separately for total time error components.

☑ Simulate Components Separately

- 4. Complete at least one of the following:
  - a. Enable Variable Temperature:
    - i. Load Frequency versus Temperature data
    - ii. Load or Define Temperature Profile

| Variable Temperature 2.a | Frequency vs Temperature Load 2.a.i | Temperature Profile Load Define 2.a.ii |
|--------------------------|-------------------------------------|----------------------------------------|
|                          |                                     |                                        |

- b. Enable Include Clock Wander:
  - i. Define Gate Time (used for frequency trend (frequency versus time) data collection)
  - ii. Load Frequency Trend data √ Include Clock Warder 2.b 2.b. Gete Time (s) 12-1 Load 2.b.i
- c. Enable Daily Drift:
  - i. Define Daily Drift value

Include Daily Drift 2.C Daily Drift (ppb/day) 1 2.C.i

- 5. Define System Loop parameters:
  - a. PTP Loop Bandwidth (for 1.a and 1.b)
  - b. PTP Filter Order (for 1.a and 1.b)
  - c. SyncE Loop Bandwidth (for 1.b only)
  - d. SyncE Filter Order (for 1.b only)

| DTD: Loss Readwidth (Us) | 11   | Cites Orden  | 2 | PTP: Loop Bandwidth (Hz) 1e-1 Filter Order 2 |  |
|--------------------------|------|--------------|---|----------------------------------------------|--|
| PTP: Loop bandwidth (Hz) | 16-1 | Filter Order | 2 | SyncE: Loop Bandwidth (Hz) 1 Filter Order 2  |  |
|                          |      |              |   |                                              |  |

6. Define Carrier Frequency value.

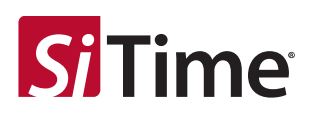

|    | Carrier Frequency (MHz)                                            |
|----|--------------------------------------------------------------------|
| 7. | If 2.a is disabled define Simulation Duration.                     |
|    | Simulation Duration (s)                                            |
| 8. | Define the path and filename base to store the simulation results. |
| 9. | Press RUN button to perform simulation.                            |
|    | RUN Locked State Simulation                                        |

The progress bar will display the progress of the simulation. After the simulation completion, the results will be displayed in the "Results" section of the window and stored at the defined location.

## **3** Software

## 3.1 Description

#### Time Error Simulator Features:

- 1. Offers PTP Only simulation for system locked state. Simulation of a single node is supported.
- 2. Offers Hybrid mode (PTP + SyncE) simulation for system locked state. Simulation of a single node or chain of boundary clocks is supported.
- 3. Simulates the impact of temperature, clock wander, and drift (aging), in any combination.
- 4. Provides simulation results for system time error, frequency error, MTIE, and TDEV.

#### SW Input and Options:

- 1. Simulation mode selection:
  - a. PTP Only
  - b. Hybrid (PTP + SyncE)
- 2. Telecom Boundary Clocks (T-BC) Chain Length definition (for hybrid-mode only). For PTP Only mode, the value is always 1.
- 3. Simulation selection for total time/frequency error or total error plus error caused by each contributor separately. Enabling the simulation for each contributor will increase the simulation time by the number of contributors that are selected.
- 4. Temperature contribution analysis. This can be either included or excluded from analysis, and is enabled by default:
  - a. Input the CSV file with a frequency versus temperature curve of the analyzed oscillator device. Refer to the File Formats Section for the details on proper file formatting.
  - b. Temperature profile (temperature versus time). Two options are available for its definition:
    - i. As a CSV input file. Refer to the File Formats Section for the details on proper file formatting.

The profile time step defines the simulation data sample rate. If Clock Wander is included in the analysis (see item 2b below), then the profile time step must be

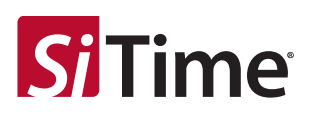

equal to the gate time used for the frequency trend measurement. The profile time step must be equal or less than 0.1 s for proper MTIE/TDEV simulation. The data sample rate must also be at least 2 times higher than the system loop bandwidth.

- ii. Generated by SW. Such temperature profile parameters has to be defined (see figure 1):
  - 1. Temperature offset (°C)
  - 2. Temperature amplitude (°C)
  - 3. Temperature starting point (°C)
  - 4. Temperature starting direction:
    - a. Up
    - b. Down
    - c. Dwell
  - 5. Temperature ramp rate (°C/s)
  - 6. Dwell time (s)
  - 7. Profile duration (s)
  - 8. Profile time step (s). Default is 0.1s

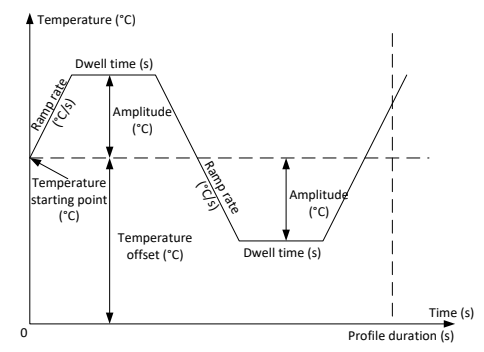

Figure 1: Temperature profile

- 5. Clock Wander contribution analysis can be either included or excluded from the simulation analysis. It can be disabled by default:
  - a. Frequency versus time trend. Refer to the File Formats Section for details on the proper file formatting. It is recommended to collect data in gap-free mode for at least 1 hour with a maximum gate time of 0.1 s.
  - b. Gate time used for trend data collection (s). The maximum gate time is 0.1 s.
- 6. Oscillator drift contribution analysis can be either included or excluded from analysis. It can be disabled by default:
  - a. Daily frequency drift (ppb/day)
- 7. Locked state simulation:
  - a. PTP Only mode:
    - i. PTP loop filter bandwidth (Hz; default is 0.1 Hz).
    - ii. PTP filter order (default is 2nd, must be  $\geq$ 2)
  - b. Hybrid (PTP + SyncE) mode:
    - i. PTP loop filter bandwidth (Hz; default is 0.1 Hz).
    - ii. PTP filter order (default is 2nd, must be  $\geq$ 2)

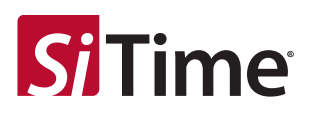

- iii. SyncE loop filter bandwidth (Hz; default is 1 Hz).
- iv. SyncE filter order (default is 2nd, must be  $\geq$ 2)
- 8. Carrier frequency (MHz).
- 9. Simulation duration. If the temperature profile is defined, the simulation duration is automatically set to be equal to the profile duration.
- 10. Save file path and filename base.

#### SW Output:

- 1. Time error versus time:
  - a. Total time error plot (summary of all contributors) is shown on the GUI.
  - b. Time error plots by each contributor selected for analysis can be shown in separate windows. Note: contributors separate simulation must be enabled.
  - c. All plots and simulation data (by summary and by each contributor separately) are saved to CSV and PNG files respectively. Refer to the File Formats Section for details on proper file formatting.
- 2. Frequency error versus time:
  - a. Total frequency error plot (summary of all contributors) is shown on the GUI.
  - b. Frequency error plots for each contributor selected for analysis can be shown in separate windows. Note: Contributors Separate Simulation must be enabled.
  - c. All plots and simulation data (by summary and by each contributor separately) are saved to CSV and PNG files respectively. Refer to the File Formats Section for more details.
- 3. MTIE versus time:
  - a. Summary MTIE plot (summary of all contributors) is shown on the GUI.
  - b. MTIE plots by each contributor selected for analysis can be shown in separate windows. Note: contributors separate simulation must be enabled.
  - c. All plots and simulation data is saved to CSV and PNG files respectively. Refer to the File Formats Section for more details.
- 4. TDEV versus time:
  - a. Summary TDEV plot (summary of all contributors) is shown on the GUI.
  - b. TDEV plots by each contributor selected for analysis can be shown in separate windows. Note: contributors separate simulation must be enabled.
  - c. All plots and simulation data is saved to CSV and PNG files respectively. Refer to the Files Formats Section for more details.

Figure 2 shows the SW at startup. Refer to Appendix A for example screenshots of the SW after performing the simulation.

| Time Error Simulator  |                                |                     |                                 |                                | -                           |
|-----------------------|--------------------------------|---------------------|---------------------------------|--------------------------------|-----------------------------|
| Eile Hele             |                                |                     |                                 |                                | - A                         |
| петер                 |                                |                     | Input data/parameters           |                                |                             |
| -Simulation Mode      |                                |                     | input autor parameters          |                                |                             |
| PTP Only              | C Hybrid mode (PTP + SyncE)    | T-BC Chain Length 1 |                                 | Simulate Components Separately |                             |
| Variable Temperature  | Prequency                      | vs Temperature Load | Temperature Profile Load Define | Include Clock Wander           | Gate Time (s)               |
|                       | Frequency versus Temperature   |                     | Temperature Polite              |                                | Риерансу четал Тине         |
| □ Include Daily Drift | Dally                          | Drift (ppb/day)     | Carrier Frequency (NHz)         | Save path and filename base    | Brusse                      |
|                       | PTP: Loop bandwath (hz)   1e-1 | Piter Order   2     | Simulation Duration (s)         |                                |                             |
|                       |                                |                     | Desults                         |                                | RUN Locked State Simulation |
|                       |                                |                     | Reals                           |                                |                             |
|                       | Tine Error                     | Reguns fins         | нте                             |                                | TORY                        |
|                       | Show by components             | Show by components  | Show by components              |                                | Show by components          |

#### Figure 2: SW startup appearance

## 3.2 Software Download and Launch

SiTime Time Error Simulator can be downloaded from SiTime website in both 32-bit and 64-bit versions. The software package will be downloaded as ZIP archive (*Time-Error-Simulation-by-SiTime-(x86).zip* or *Time-Error-Simulation-by-SiTime-(x64).zip*). The user will need to unpack files to target location on their PC.

The unpacked folder will contain two sub-folders:

- 1. Manual contains SW manual
- 2. *TimeErrorSimulator* includes software executable file.

To start the SW, launch the TimeErrorSimulator.exe (located in TimeErrorSimulator folder).

## 3.3 Software Requirements

Time Error Simulator requirements:

- 1. Windows 7 or Windows 10 operating system
- 2. At least 1 GB of RAM available for application. For longer simulation time, additional memory will be required.

#### 3.4 Software Controls

The following section outlines the control settings that enable the full software features. Note: all entry fields described below require all values in range of -1 to 1 to be entered using engineering notation. For example value 0.1 should be entered as 1e-1.

**Si**Time

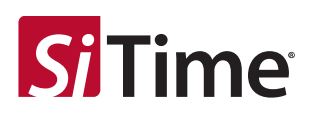

#### 3.4.1 Simulation Mode Selection

Radio buttons control the simulation mode with two options:

- 1. PTP Only mode
- 2. Hybrid (PTP + SyncE) mode

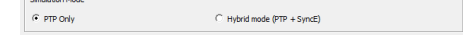

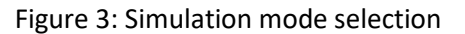

Note: PTP Only mode supports both locked state and holdover state simulation whereas Hybrid (PTP + SyncE) mode supports only locked state simulation.

#### 3.4.2 T-BC Chain Length Definition

The Edit box is intended for Telecom Boundary Clocks (T-BC) chain length definition. It is available only for Hybrid simulation and defaults to 1 for PTP Only mode.

T-BC Chain Length 5

Figure 4: T-BC chain length definition

#### 3.4.3 Separate Components Simulation

Software by default simulates total time/frequency error and MTIE/TDEV (which are a summary of all selected contributors). To simulate contribution of each component separately in addition to the summary effect, use the checkbox shown at figure 5 to enabled/disabled this feature. Note: enabling this option will increase the simulation time and memory needs by the number of components selected.

✓ Simulate Components Separately

Figure 5: Enable/disable of components separate simulation

#### 3.4.4 Temperature Contribution Analysis

For the temperature contribution analysis such controls are provided (see figure 6):

- 1. Check the box allowing include/exclude Variable Temperature from the analysis inputs. Note: this enabled by default.
- Select the button for Frequency vs Temperature data load. Once selected, the SW prompts user to select file with data. Please refer to the Files Formats section for more details on frequency vs temperature data file formats. After the file is selected, the SW will load the data and plot it on the plot area.
- 3. The plot area is intended for displaying loaded frequency versus temperature data.

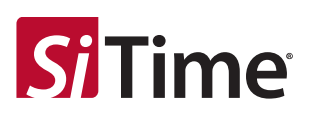

| ₩ Variable Temperature | Prequency vs Temperature Load | Temperature Profile Load Define |
|------------------------|-------------------------------|---------------------------------|
|                        | Frequency versus Temperature  | Temperature Profile             |
|                        |                               |                                 |
|                        |                               |                                 |
|                        |                               |                                 |
|                        |                               |                                 |
|                        |                               |                                 |

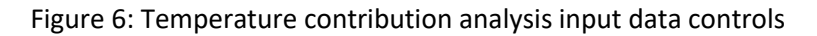

- 4. Select the button for temperature profile data load. Once selected, the SW prompts the selection of the file with data. Please refer to the *Files Formats* Section for details on temperature profile data file formats. The SW will then load the data and plot it on the plot area. Simulation duration is set equal to the temperature profile duration which is the last time point in the profile. The profile time step is calculated based on first two data points and has to be constant for all profile for proper simulation results
- 5. Select the button for temperature profile definition. Once selected, the SW launches a new window (see figure 7) providing controls for profile definition:
  - a. Edit field for temperature offset (°C) definition.
  - b. Edit field for temperature amplitude (°C) definition.
  - c. Edit field for temperature starting point (°C) definition.
  - d. Radio button group for temperature starting direction.
    - i. Up
    - ii. Down
    - iii. Dwell
  - e. Edit field for temperature ramp rate (°C/s) definition.
  - f. Edit field for dwell time (s) definition.
  - g. Edit field for time step (s) definition. The default setting is 0.1 s. It is not recommended to set profile step higher than 0.1 s.

If Clock Wander contribution is enabled and frequency trend collection gate time is different from the profile time step, it will be re-calculated using gate time as a profile time step.

If the profile was loaded from CSV file, a warning message will appear (please refer to the Warning Messages section) and cancel simulation.

Profile time step and gate time define data sample rate for simulation. Data sample rate has to be at least 2 times higher than filter loop bandwidth (applies only to locked state simulation)

h. Edit field for profile duration (s) definition. Simulation duration is equal to the temperature profile duration.

Based on the entered parameters, the temperature profile is generated.

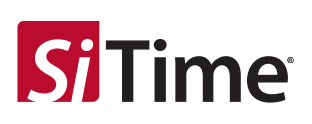

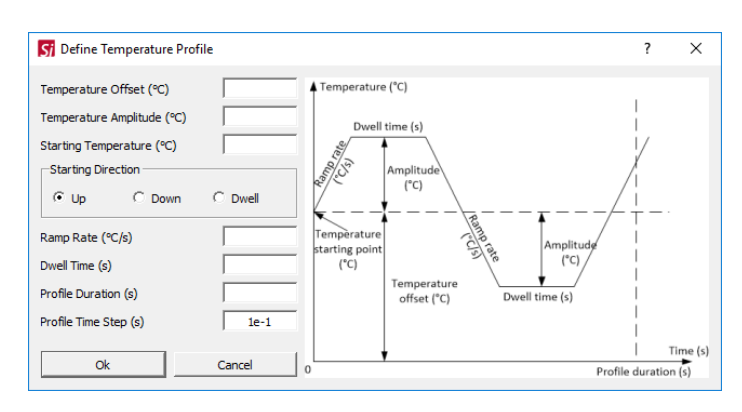

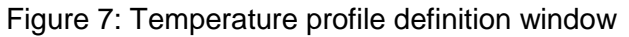

The following rules should be followed when defining the profile:

- 1. The Up direction starting point should be less than MAX profile temperature (which is offset temperature + amplitude).
- The Down direction starting point should be higher than MIN profile temperature (which is
  offset temperature amplitude). The Dwell direction starting point should be equal to either
  MIN or MAX profile temperature. The profile will start from the dwell with its duration defined
  by dwell duration parameter. The profile cannot start in the middle of the dwell period.

**Note:** Profile duration divided by profile time step defines the number of simulation data points. More data points will require more time and RAM for simulation.

## 3.4.5 Clock Wander Contribution Analysis

The following controls enable the clock wander contribution analysis (see figure 8):

- 1. Select the box allowing Include Clock Wander from the analysis inputs. This is disabled by default.
- Edit the field for gate time definition (s). Gate time has to be 0.1 s or lower for the trend data collection. Profile time step and gate time define the data sample rate for simulation. Data sample rate has to be at least 2 times higher than filter loop bandwidth (this applies only to Locked State simulation).
- 3. Select button for frequency trend data load. After button is selected, the SW prompts a data file to be selected. Please refer to the *Files Formats* Section for frequency trend data file format. After file is selected, the SW loads the data and plots it on the plot area.
- 4. The plot area is intended for displaying the loaded frequency trend.

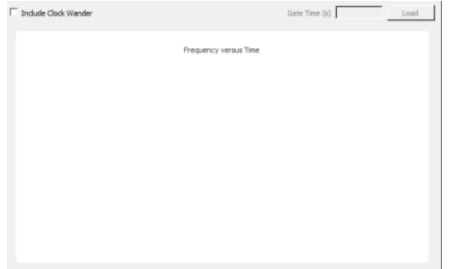

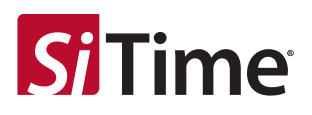

Figure 8: Clock wander contribution analysis input data controls

#### 3.4.6 Daily Aging Contribution Analysis

The oscillator's daily aging contribution analysis controls are provided below (see figure 9):

- 1. Select the box allowing Include/ Daily Aging from the analysis inputs. This is disabled by default.
- 2. Edit the field for daily aging definition. The value should be entered in ppb per day.

 ✓
 Include Daily Drift
 Daily Drift (ppb/day)
 1

Figure 9: Daily drift parameters definition controls

#### 3.4.7 Close Loop Simulation Parameters Definition

This section outlines the control values (see figure 10):

- 1. Edit the field for PTP loop bandwidth definition. The value must be entered in Hertz. The default is 0.1 Hz. This applies for both PTP Only and Hybrid simulation modes.
- Edit the field for PTP filter order definition. The default and minimal allowed value is 2<sup>nd</sup> order.
   Only integer values are accepted. This applies for both PTP Only and Hybrid simulation modes.
- 3. Edit the field for SyncE loop bandwidth definition. The value must be entered in Hertz. The default is 1 Hz. This applies for Hybrid simulation mode only.
- 4. Edit the field for SyncE filter order definition. The default and minimal allowed value is 2<sup>nd</sup> order. Only integer values are accepted. This applies for Hybrid simulation mode only.

| PTP: Loop Bandwidth (Hz) | 10.1 | Filter Order | 2 | PTP: Loop Bandwidth (Hz)   | 1e-1 | Filter Order | 2 |
|--------------------------|------|--------------|---|----------------------------|------|--------------|---|
| FIF: LOOP Danuwidur (12) | 16-1 | Thite Order  |   | SyncE: Loop Bandwidth (Hz) | 1    | Filter Order | 2 |

Figure 10: Closed loop parameters definition controls

#### 3.4.8 General Parameters Definition

This section provides such controls (see figure 11):

- 1. Edit field for Carrier Frequency. The frequency must be entered in MHz units.
- 2. Edit field for Simulation Duration definition (in seconds). If temperature profile is defined, this field gets disabled and the simulation duration is set equal to the profile duration.
- 3. Edit field for save path and filename base definition. The user can either type or insert the path and file name base.
- 4. Select the Browse button. When selected, the SW prompts the user to enter a folder selection and name specification. The selected folder and filename will be displayed in the edit field.

| carrier reducing fourth 1 |                                |        |
|---------------------------|--------------------------------|--------|
| Simulation Duration (s)   |                                | Browse |
|                           |                                |        |
| Carrier Frequency (MHz)   | <br>ive path and filename base |        |
| Simulation Duration (s)   |                                | Browse |

Figure 11: General parameters definition controls

#### 3.4.9 RUN Button

To start the simulation process, press RUN button. Based on simulation type selection RUN button will look differently (see figure 12). If any of input parameters is not entered correctly, an error will result and cancel the simulation. If none of contributors are enabled for analysis on SW, the simulation will be

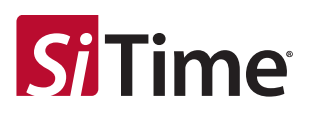

cancelled. Once the simulation is finished, the results are plotted on the SW and the data is saved to the file (CSV) and the plots are saved as PNG files. Please refer to the *Files Formats* Section for the details on the saved data file format.

| RUN Locked State Simulation |
|-----------------------------|
|                             |
|                             |

Figure 12: RUN button section

During the simulation, a progress bar will pop-up showing simulation current progress. Depending on the user's system theme, the simulation progress bar display may appear different (see figure 13).

| Simulation Progress | ? | ×   | Simulation Progress ? | ×   |
|---------------------|---|-----|-----------------------|-----|
| Simulating          |   |     | Simulating            |     |
|                     |   | 50% |                       | 29% |

Figure 13: Simulation progress bar

## **3.4.10** Results Displaying Controls

The simulation results will be displayed at four plot areas (see figure 14):

From left to right:

- 1. The furthest left area displays the total time error results.
- 2. The next area displays total frequency error results.
- 3. The next area displays the MTIE results
- 4. The furthest rights area displays TDEV results.
- 5. The four buttons under each plot trigger plotting by contributors for each simulated parameters. These are enabled if separate contributor's simulation is enabled. Each plot will appear in a separate window.

| Children and Children and Chi |                    |                    |                    |
|----------------------------------------------------------------------------------------------------|--------------------|--------------------|--------------------|
| Time Error                                                                                                    | Prequency Error    | МТЕ                | TDEV               |
|                                                                                                    |                    |                    |                    |
|                                                                                                    |                    |                    |                    |
|                                                                                                    |                    |                    |                    |
|                                                                                                    |                    |                    |                    |
|                                                                                                    |                    |                    |                    |
| Show by components                                                                                                    | Show by components | Show by components | Show by components |
|                                                                                                    |                    |                    |                    |

Figure 14: Results displaying controls

## 3.4.11 Menus

Two menu items are provided on the GUI (see figures 15-16):

- 1. The "File" menu contains:
  - a. "Close" this closes application.
- 2. The "Help" menu contains:

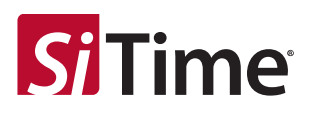

- a. "About" which opens the window showing SW version and contact information.
- b. "Open Manual" which opens this manual.

| Si Time Error Simulator | Si Time Error Simulator |  |
|-------------------------|-------------------------|--|
| File Help               | File Help               |  |
| Close                   | About                   |  |
|                         | Sin Open Manual         |  |

Figure 15: Menus

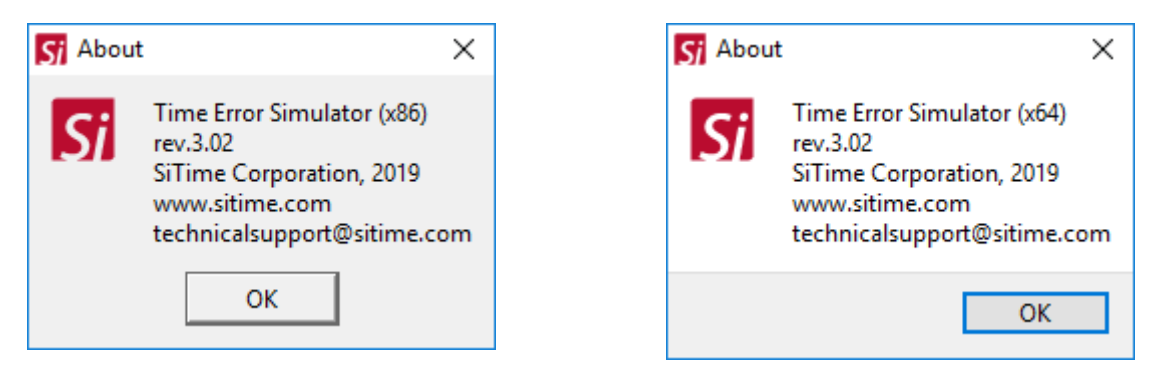

Figure 16: About window

#### **3.4.12** Working with Plots

Zoom-in functionality is provided for the plots drawn on the GUI. To zoom-in, users must click and hold the left mouse button then drag drawing rectangle (see figure 17). After the button is released, the area under the rectangle will zoom-in. On right mouse button click plot will zoom out. A double click on the plot will reset the zoom functionality.

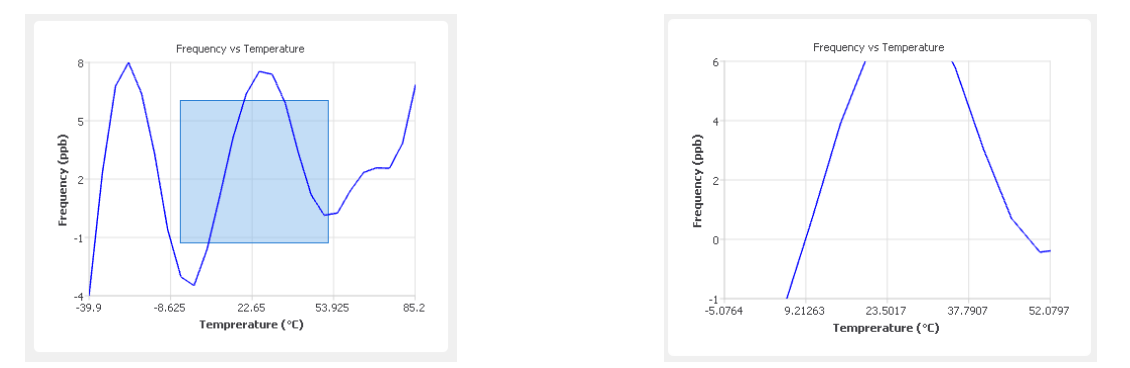

Figure 17: Zooming-in plots

Plots by contributors are opened in separate windows (once the corresponding button is pressed). These provide toolbars with zoom-in and reset zoom controls (see figure 18).

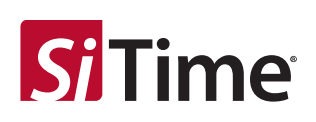

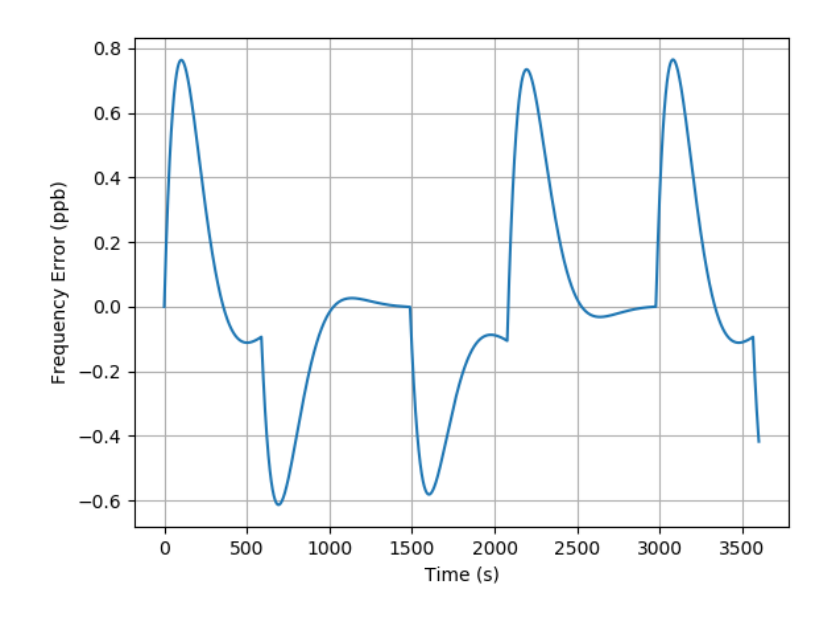

Figure 18: Plot showing simulated parameter by specific contributor

## 3.4.13 Warning and Error Messages

Table 1 summarized the various warning messages and provides the corresponding explanations.

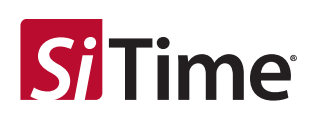

## Table 1. Warning/Error messages

| Warning/Error Message                                                                 | Description                                                                                                    |  |
|---------------------------------------------------------------------------------------|----------------------------------------------------------------------------------------------------|--|
| S Warning! ×                                                                          |                                                                                                    |  |
| Input data file is expected to have 2 columns! 1 given! Please check input data file. |                                                                                                    |  |
| ОК                                                                                    |                                                                                                    |  |
| Sj Warning! ×                                                                         | These warning messages will be prompted if                                                                                                   |  |
| Input data file is expected to have 1 column! 2 given! Please check input data file.  | wrong data file is selected. For example: when<br>loading frequency versus temperature data<br>SW will expect data file with two columns. If |  |
| ОК                                                                                    |                                                                                                    |  |
| S Warning! ×                                                                          | occasionally wrong file with one column will                                                                                                 |  |
| Input data file contains inf, -inf or nan values! Please check input data file.       | be selected SW will throw a warning. Please                                                                                                  |  |
| ОК                                                                                    | formats description.                                                                                                    |  |
| Si Warning!                                                                           |                                                                                                    |  |
| Input data file is empty! Please check input data file.                               |                                                                                                    |  |
|                                                                                       |                                                                                                    |  |
| OK                                                                                    |                                                                                                    |  |
| ST FvsT Load Error! X                                                                 |                                                                                                    |  |
| ValueError: Please check the data file to make sure it contains numbers only.         | This error message will pop-up if there is non-                                                                                              |  |
|                                                                                       | number characters in the file being loaded.                                                                                                  |  |
| UK                                                                                    |                                                                                                    |  |
| Si Warning! ×                                                                         |                                                                                                    |  |
| A Negative time axis values found! Please check input data file.                      | This warning will be prompted if selected                                                                                                    |  |
| <u>.</u>                                                                              | profile data file will contain negative values in                                                                                            |  |
| ОК                                                                                    | the time column.                                                                                                    |  |
|                                                                                       |                                                                                                    |  |
| M warning:                                                                            | This warning will be prompted if selected                                                                                                    |  |
| Profile time step is not constant! Please check input data file.                      | profile data file will have different time step                                                                                              |  |
|                                                                                       | across time column. It is required to have                                                                                                   |  |
| OK                                                                                    | profile data equally spaced in time.                                                                                                    |  |
| ST Warning! ×                                                                         | Notifies that profile time step is higher than                                                                                               |  |
| Loaded profile time step is higher than 100 ms. It is recommended to have it less     | recommended maximum of 0.1 s. Can appear                                                                                                    |  |
| or equal to 100 ms for proper MTIE/TDEV calculation.                                  | when temperature profile data is loaded from                                                                                                 |  |
| ОК                                                                                    | the file.                                                                                                    |  |
|                                                                                       | Notifies that profile time step is not equal to                                                                                              |  |
| Si Warning! ×                                                                         | the gate time used for frequency trend                                                                                                    |  |
| Profile time step is not equal to the frequency gate time! For proper simulation      | collection. This warning appears only when                                                                                                   |  |
|                                                                                       | the temperature profile is loaded from the file                                                                                              |  |
| UK                                                                                    | and Clock Wander contribution is included in                                                                                                 |  |
|                                                                                       | analysis.                                                                                                    |  |

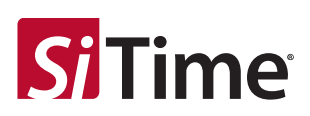

| Simulation cancelled!  K                                                                                                    | Example warning message if some parameter<br>is not defined correctly. Can appear after RUN<br>button is pressed and input parameters are<br>missing (for example: frequency trend data).                                                                                                    |  |
|----------------------------------------------------------------------------------------------------|----------------------------------------------------------------------------------------------------|--|
| Warning! ×  Not enough input data! Simulation cancelled!  OK                                                                                                    | This warning will appear if user attempts to<br>run simulation without inputting the necessary<br>contributors (temperature, clock wander<br>and/or daily aging).                                                                                                    |  |
| Warning! × No file selected! OK                                                                                                    | This warning will appear if no file is selected<br>for either frequency versus temperature,<br>frequency trend or temperature profile load.                                                                                                    |  |
| Image: Signed State State Sta | This warning will appear if data sample rate is<br>less than 2x higher than loop bandwidth<br>(either PTP or SyncE) and temperature and/or<br>Clock Wander contributors are enabled. The<br>data sample rate is defined by profile time<br>step and/or gate time used for frequency<br>trend collection. To avoid this error, data<br>sample rate has to be more than twice higher<br>than loop bandwidth.                                                                                             |  |
| Sign Warning!       ×         Image: Constraint of the second second                                     | Example warning messages for the case if<br>some profile parameter is not defined. Can<br>pop-up after OK button click in temperature<br>profile definition window if some input<br>parameters are missing (temperature<br>offset/profile duration data in particular).                                                                                                    |  |
| Image: Sign warning!       Image: Sign warning!         Image: Profile time step is larger than dwell and ramp time! At least one of the two has to be higher or equal to time step. Profile calculation cancelled!         Image: OK                                                                                                    | General recommendation is to have profile<br>time step to be less than duration of separate<br>profile parts as ramp and dwell. Minimal<br>requirement is to have duration of at least one<br>of the two parts (ramp or dwell) to be higher<br>than time step. If profile parameters will be<br>defined so that ramp time and dwell time both<br>are less than time step this warning will<br>appear. At least minimal requirement<br>described above has to be satisfied to<br>overcome this warning. |  |

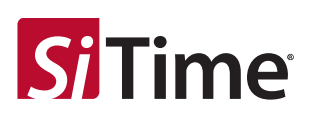

| Image: Symplectic step is larger than profile duraiton! It is recommended to set profile duration and step to provide more than 1 profile point. Profile calculation cancelled!         Image: OK           | This warning will appear if profile time step is<br>set to be higher than profile duration. To have<br>at least 1 profile point profile time step has to<br>be less than or equal to profile duration.                                                                                                    |
|----------------------------------------------------------------------------------------------------|----------------------------------------------------------------------------------------------------|
| FE by Components Plotting Error!       ×         MemoryError: . Memory limit is reached. Please check simulation duration, simulation time step and input data files sizes. Closing application!         OK | This error will appear if SW application will<br>require more RAM memory than it can get<br>from operating system. It might happen<br>because of one or several of causes: loaded<br>frequency trend is very long, simulation<br>resolution is very low (which lead to many<br>data points), ADEV step and/or simulation<br>time is low (usually in combination with much<br>longer frequency trend), etc. |

## 4 File Formats

This section describes input/output file formats.

## 4.1 Frequency versus Temperature

The Frequency versus Temperature data file must have a CSV format with two columns:

- 1. The first column must contain temperature data (°C)
- 2. The second column must contain frequency data (ppb)

| -39.9 | -4.1694 |
|-------|---------|
| -34.8 | 2.3952  |
| -29.8 | 6.9877  |
|       |         |

File should contain only numbers and should not be empty.

## 4.2 Temperature Profile

The *Temperature Profile* data file must have a CSV format with two columns:

- 1. The first must contain time data (S) and the time step should be constant.
- 2. The second column must contain temperature data (°C).

| 0   | 2 |
|-----|---|
| 0.1 | 4 |
| 0.2 | 4 |
| 0.3 | 4 |
| 0.4 | 4 |
| 0.5 | 4 |
|     |   |

File should contain only numbers and should not be empty.

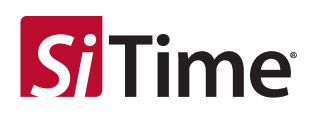

## 4.3 Frequency Trend

The *Frequency Trend* data file must have a CSV format with one column containing fractional frequency values (ppb).

| -4.1694 |
|---------|
| -4.3694 |
| -4.5494 |
| -4.2394 |
| -4.1645 |
| -4.1364 |
|         |

File should contain only numbers and should not be empty.

#### 4.4 Time Error versus Time

The *Time Error vs Time* data file must have a CSV format with a minimum of two columns:

- 1. The first column must contain time data (s).
- 2. The second column must contain total time error (ns)
- 3. All subsequent columns can contain time error (ns) for selected contributors (if the simulation is enabled):
  - a. Temperature
  - b. Clock Wander
  - c. Daily Aging

The first row of the file contains column labels.

|           | Total      | Time Error  | Time      |
|-----------|------------|-------------|-----------|
| Time (s)  | Time       | due to      | Error due |
| 11110 (3) | Error (ns) | Temperature | to Drift  |
|           |            | (ns)        | (ns)      |
| 0         | 2500.246   | 0           | 0         |
| 1         | 3029.882   | 0           | 0         |
| 2         | 1849.971   | 0.322077    | 5.79E-06  |
| 3         | -2023.85   | 0.96623     | 2.31E-05  |
| 4         | 4292.388   | 1.610383    | 5.21E-05  |
| 5         | -633.982   | 2.254537    | 9.26E-05  |
| 6         | -869.131   | 2.89869     | 0.000145  |
| 7         | 7477.958   | 3.542843    | 0.000208  |
| 8         | 6175.033   | 4.186997    | 0.000284  |
| 9         | -3253.56   | 4.83115     | 0.00037   |
| 10        | 1785.546   | 5.475303    | 0.000469  |
| 11        | 507.3034   | 6.119457    | 0.000579  |
|           |            |             |           |

The file name will have simulation mode, simulation type and data type attached to its base defined by user. For example:

TimeErrorSimulationTestHybridLockStateSimTimeError.csv

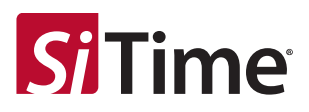

## 4.5 Frequency Error versus Time

The Frequency Error vs Time data file must have a CSV format with minimum two columns:

- 1. The first column must contains time data (s)
- 2. The second column must contains total frequency error (ppb)
- 3. All subsequent columns can contain frequency error (ppb) for selected contributors (if simulation is enabled):
  - a. Temperature
  - b. Clock Wander
  - c. Daily Aging

The first row of the file contains column labels.

| Time (s) | Total<br>Frequency<br>Error (ppb) | Frequency<br>Error due to<br>Temperature<br>(ppb) | Frequency<br>Error due<br>to Allan<br>Deviation<br>(ppb) |
|----------|-----------------------------------|---------------------------------------------------|----------------------------------------------------------|
| 0.1      | 0                                 | 0                                                 | 0                                                        |
| 0.2      | 0.188271                          | 0.019663                                          | 0.168608                                                 |
| 0.3      | 0.238612                          | 0.05928                                           | 0.17933                                                  |
| 0.4      | 0.37286                           | 0.099476                                          | 0.273381                                                 |
| 0.5      | 0.356585                          | 0.140244                                          | 0.216338                                                 |
| 0.6      | 0.464421                          | 0.181576                                          | 0.28284                                                  |
| 0.7      | 0.521634                          | 0.223466                                          | 0.298162                                                 |
| 0.8      | 0.486475                          | 0.265906                                          | 0.220562                                                 |
| 0.9      | 0.535323                          | 0.308889                                          | 0.226425                                                 |
| 1        | 0.579686                          | 0.352407                                          | 0.227269                                                 |
| 1.1      | 0.63907                           | 0.396453                                          | 0.242606                                                 |
| 1.2      | 0.631181                          | 0.44102                                           | 0.190148                                                 |
|          |                                   |                                                   |                                                          |

The file name will have simulation type and data type attached to its base defined by user. For example:

TimeErrorSimulationTestHybridLockStateFreqError.csv

### 4.6 MTIE versus Time

The MTIE vs Time data file must have a CSV format with minimum two columns:

- 1. The first column must contain time data (s)
- 2. The second column must contain summary MTIE (ns)
- 3. All subsequent columns can contain MTIE (ns) for selected contributors (if simulation is enabled):
  - a. Temperature
  - b. Clock Wander
  - c. Daily Aging

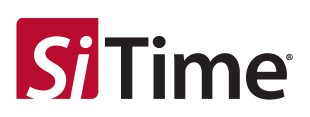

| Time (s) | Summary<br>MTIE (ns) | MTIE due to<br>Temperature<br>(ns) | MTIE due to<br>Drift (ns) |
|----------|----------------------|------------------------------------|---------------------------|
| 0.1      | 0.221834             | 0.195107                           | 5.28E-05                  |
| 0.3      | 0.658723             | 0.584482                           | 0.000158                  |
| 0.5      | 1.088724             | 0.97274                            | 0.000264                  |
| 0.7      | 1.513723             | 1.359884                           | 0.000369                  |
| 1        | 2.139524             | 1.938511                           | 0.000528                  |
| 1.1      | 2.356075             | 2.130942                           | 0.00058                   |
| 1.3      | 2.779226             | 2.515304                           | 0.000686                  |
| 1.5      | 3.202239             | 2.898557                           | 0.000792                  |
| 1.8      | 3.82759              | 3.47136                            | 0.00095                   |
| 2        | 4.26214              | 3.851845                           | 0.001055                  |
| 2.5      | 5.325485             | 4.798234                           | 0.001319                  |
| 3        | 6.375664             | 5.737748                           | 0.001583                  |
|          |                      |                                    |                           |

The first row of the file contains column labels.

The file name will have simulation type and data type attached to its base defined by user. For example:

TimeErrorSimulationTestPTPOnlyLockStateSimMTIE.csv

## 4.7 TDEV versus Time

The *TDEV vs Time* data file must have a CSV format with minimum two columns:

- 1. The first column must contain time data (s)
- 2. The second column must contain summary TDEV (ns)
- 3. All subsequent columns can contain TDEV (ns) for selected contributors (if simulation is enabled):
  - a. Temperature
  - b. Clock Wander
  - c. Daily Aging

The first row of the file contains column labels.

| Time (s) | Total<br>Time<br>Error<br>(ns) | Time Error<br>due to<br>Temperature<br>(ns) | Time Error<br>due to Drift<br>(ns) |
|----------|--------------------------------|---------------------------------------------|------------------------------------|
| 0.1      | 0.003025                       | 0.004845                                    | 1.74E-08                           |
| 0.3      | 0.012611                       | 0.043599                                    | 1.56E-07                           |
| 0.5      | 0.032312                       | 0.121001                                    | 4.32E-07                           |
| 0.7      | 0.061951                       | 0.236786                                    | 8.43E-07                           |
| 1        | 0.124052                       | 0.48145                                     | 1.71E-06                           |
| 1.1      | 0.14927                        | 0.581627                                    | 2.07E-06                           |
| 1.3      | 0.206231                       | 0.809323                                    | 2.87E-06                           |
| 1.5      | 0.271585                       | 1.07267                                     | 3.81E-06                           |

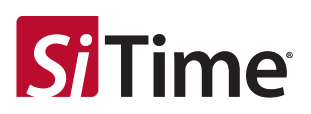

| 1.8 | 0.384614 | 1.532017 | 5.46E-06 |
|-----|----------|----------|----------|
| 2   | 0.469633 | 1.879172 | 6.71E-06 |
| 2.5 | 0.714546 | 2.879026 | 1.04E-05 |
| 3   | 1.002141 | 4.045951 | 1.48E-05 |
|     |          |          |          |

The file name will have simulation type and data type attached to its base defined by user. For example:

TimeErrorSimulationTestPTPOnlyLockStateSimTDEV.csv

### 4.8 Plots

All plots are saved in PNG format. The SW will save summary plots as well as plots by each selected contributor for each simulated system parameter (if simulation is enabled). The file name will have simulation type, data type and contributor short name attached to its base defined by user. For example:

TimeErrorSimulationTestPTPOnlyLockStateSimTDEV.png

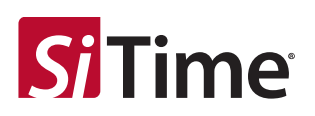

## **Appendix A. Examples**

The following illustrates some example screenshots of simulation completion. Please refer to Figures 19-20.

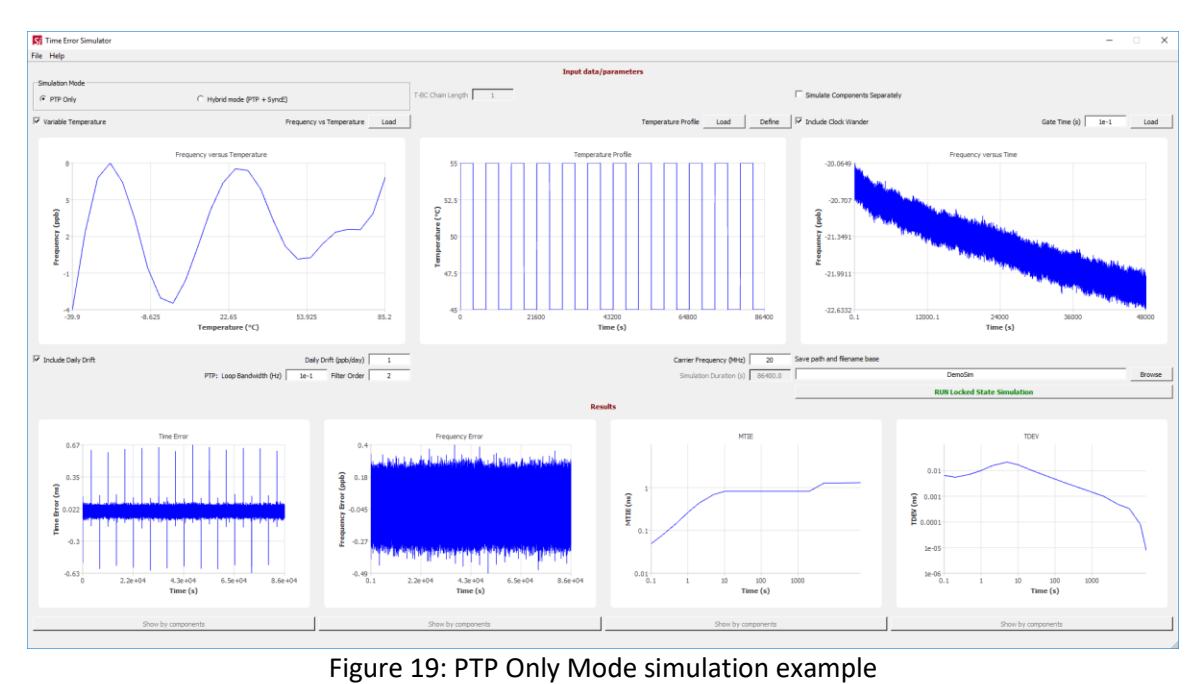

Time Error File Help ⊡ sr C PTP Only (qdd 24000 Time (s) re (\*C) MTIE ITIE (ns) te-05 n da na su na 1e-07 ultan, II I -0.039 -0.36 0.1 1e-08 2.2e+04 4.3e404 Time (s) 6.5e+04 4.3e+04 Time (s) 8.66 40

Figure 20: Hybrid Mode simulation example. 5 T-BC chain

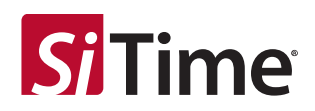

#### Table 2. Revision History

| Version | Release Date | Change Summary  |
|---------|--------------|-----------------|
| 1.0     | 10/10/2019   | Initial release |

#### SiTime Corporation, 5451 Patrick Henry Drive, Santa Clara, CA 95054, USA | Phone: +1-408-328-4400 | Fax: +1-408-328-4439

© SiTime Corporation, October 2019. The information contained herein is subject to change at any time without notice. SiTime assumes no responsibility or liability for any loss, damage or defect of a Product which is caused in whole or in part by (i) use of any circuitry other than circuitry embodied in a SiTime product, (ii) misuse or abuse including static discharge, neglect or accident, (iii) unauthorized modification or repairs which have been soldered or altered during assembly and are not capable of being tested by SiTime under its normal test conditions, or (iv) improper installation, storage, handling, warehousing or transportation, or (v) being subjected to unusual physical, thermal, or electrical stress.

Disclaimer: SiTime makes no warranty of any kind, express or implied, with regard to this material, and specifically disclaims any and all express or implied warranties, either in fact or by operation of law, statutory or otherwise, including the implied warranties of merchantability and fitness for use or a particular purpose, and any implied warranty arising from course of dealing or usage of trade, as well as any common-law duties relating to accuracy or lack of negligence, with respect to this material, any SiTime product and any product documentation. Products sold by SiTime are not suitable or intended to be used in a life support application or component, to operate nuclear facilities, or in other mission critical applications where human life may be involved or at stake. All sales are made conditioned upon compliance with the critical uses policy set forth below.

CRITICAL USE EXCLUSION POLICY

BUYER AGREES NOT TO USE SITIME'S PRODUCTS FOR ANY APPLICATION OR IN ANY COMPONENTS USED IN LIFE SUPPORT DEVICES OR TO OPERATE NUCLEAR FACILITIES OR FOR USE IN OTHER MISSION-CRITICAL APPLICATIONS OR COMPONENTS WHERE HUMAN LIFE OR PROPERTY MAY BE AT STAKE.

SiTime owns all rights, title and interest to the intellectual property related to SiTime's products, including any software, firmware, copyright, patent, or trademark. The sale of SiTime products does not convey or imply any license under patent or other rights. SiTime retains the copyright and trademark rights in all documents, catalogs and plans supplied pursuant to or ancillary to the sale of products or services by SiTime. Unless otherwise agreed to in writing by SiTime, any reproduction, modification, translation, compilation, or representation of this material shall be strictly prohibited.